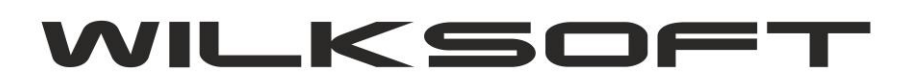

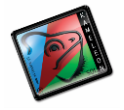

42-200 Częstochowa ul. Kiepury 24A 034-3620925 www.wilksoft..pl

## FAKTURY WEWNĘTRZNE - EWIDENCJA ODWRÓCONEGO VAT

Niniejszy skrypt opisuje sposób konfiguracji KAMELEON.ERP do wykorzystania faktur wewnętrznych do ewidencjonowania odwróconego podatku VAT.

W pierwszym kroku tworzymy używając typów rejestrów podatku VAT (zakładka baza danych -> stałe ERP jak na poniższym zrzucie ekranu pokazano).

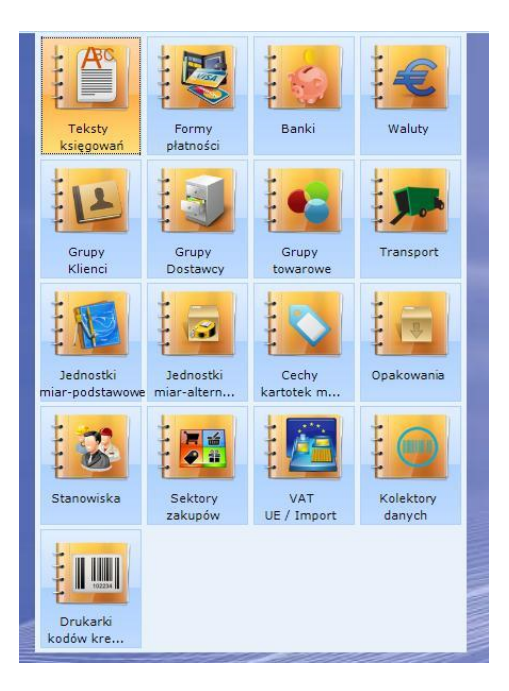

odpowiednio typ rejestru dla podatku należnego i naliczonego (w naszym przykładzie użyjemy oznaczenia **ODW.VD** dla należnego (dostawa) i **ODW.VN** dla podatku naliczonego (nabycie))

| Skrót podatku                         | I VAT UE                               | / IM 💌        |            | 수<br>[] Interli | R          |       |               |
|---------------------------------------|----------------------------------------|---------------|------------|-----------------|------------|-------|---------------|
| •                                     | •                                      | н <b>С</b>    |            | Dodaj           | Edycja     | Usuń  |               |
| SKRÓT VAT                             | UE/IM                                  | OPI           | IS / TYP P | ODATKU VA       | T UE / IM  |       | ^             |
| EXPORT                                |                                        | Export poza U | E          |                 |            |       |               |
| IMPORT                                |                                        | Import z poza | UE         |                 |            |       |               |
| ODW.VD                                |                                        | Odwrócony V/  | AT - dosta | wa              |            |       |               |
| ODW.VN                                |                                        | Odwrócony V/  | AT - nabyc | ie              |            |       |               |
| WDT                                   | DT Węwnątrzwspólnotowa dostawa towarów |               |            |                 |            |       |               |
| WNT                                   |                                        | Wewnątrzwsp   | olnotowe   | nabycie tow     | rów        |       |               |
|                                       |                                        | POT           | ΖΥΓΙΑ Μ    |                 |            |       |               |
| · · · · · · · · · · · · · · · · · · · |                                        | F U2          | LICAN      | AT UL / IIV     | FOR        |       |               |
| Ozn.                                  | ODW.V                                  | D Op          | is Odwró   | icony VAT - d   | lostawa    |       |               |
| Тур                                   | ,<br>II - stro                         | onna 💌 VA     | T UE-r     | należny 🔽       | Poz. dekl. | VAT-7 | ]             |
| <                                     |                                        |               |            |                 | Zapis      | sz 📕  | <u>P</u> orzu |
|                                       |                                        |               |            |                 | N/ [       |       | 1             |

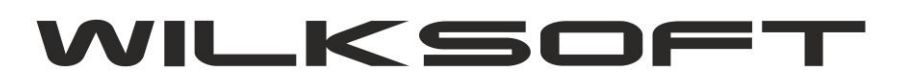

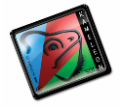

42-200 Częstochowa ul. Kiepury 24A 034-3620925 www.wilksoft..pl

Teraz w Parametrach Podatnika należy dodać stawki podatku wykorzystywane do ewidencji odwróconego podatku VAT.

Dla podatku należnego.

| netadat nota tan       | tarium krain      |                           |           |
|------------------------|-------------------|---------------------------|-----------|
|                        | PODATE            | ( NALEŻNY                 |           |
| <u>R</u> odzaj podatku | VAT 💌             | <u>S</u> tawka VAT w %    | 23        |
| <u>O</u> pis podatku   | Odwrócony VA      | T stawka 23%              |           |
| <u>K</u> onto podatku  | 221110000         | Konto przychodu           | 731100000 |
| Konto <u>a</u> kcyzy   |                   | Stawka akcyzy w %         | 0         |
| Typ podatku - tra      | nsakcje VAT UE    | Konto za <u>l</u> iczkowe | 742100000 |
| ODW.VD-Odwró           | cony VAT - dosta  | wa                        |           |
| Przyporządkowa         | nie do deklaracji | VAT-7 (numer pozycji)     | 0         |
|                        |                   | Zapisz                    | T Porzu   |
|                        | UUU - 73800       | IOWHIV                    |           |

Dla podatku naliczonego.

| 177/mana 73110781 8731018 |                                         |           |
|---------------------------|-----------------------------------------|-----------|
| PC                        | DATEK NALICZONY                         |           |
| Rodzaj podatku VAT        | ✓ Stawka VAT w %                        | 23 💌      |
| Konto podatku ( anality   | ka podatku VAT <mark>d</mark> la grupy] | 221210000 |
| ✓ Sektor zakupu           | ODW.VAT - odwrócony vat                 | -         |
| Konto akcyzy              | <u>S</u> tawka akcyzy w %               | 0         |
| Typ podatku wedug kla     | syfikacji rejestru VAT UE               | -         |
| ODW.VN-Odwrócony V        | AT - nabycie                            | -         |
| Przyporządkowanie do      | deklaracji VAT-7 (numer pozyc           | ;ji) 💌    |
|                           | 📊 Zapisz                                | Truć      |
| 221-210000 23,00 9        | % - Zakup towary                        |           |
| 221 210000 0.00 %         | - Zakun towary                          |           |

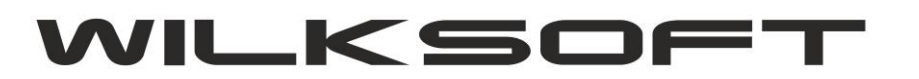

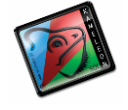

42-200 Częstochowa ul. Kiepury 24A 034-3620925 www.wilksoft..pl

Teraz możemy przystąpić do sporządzenia faktury wewnętrznej. Mamy możliwość określenia typu transakcji (automatycznie program uruchomi odrębną numerację w ramach wskazanego typu transakcji).

| F                                                         | AKTURA WEWNĘTRZNA - UE / IMPORT                      |                                                             |
|-----------------------------------------------------------|------------------------------------------------------|-------------------------------------------------------------|
| FAKTURA WEWNĘTRZNA ZAKUPU NR                              | 000000002 TYP TRANSAKCJI ODT.VAT                     | T 🔻 DATA KSIĘGOWANIA 27-11-2013 💌                           |
| Konto Nazwa skrócona<br>D00000191 WILKSOFT                | Naliczony W                                          | AT UE Waluta Kurs /#.0000                                   |
| vAl halczony vAl halczny N<br>27-11-2013 ▼ 27-11-2013 ▼ 0 | WVD ▼ FW 00000002/ OV                                | Automatyczy dekret FW 000000002/ OV                         |
| Konto - WN Konto - MA Kwota - N<br>221210000 221110000    | IETTO Kwota - VAT Opi<br>2 000,00 PLN 460,00 PLN Aut | is / tekst księgowania<br>tomatyczy dekret FW 000000002/ OV |

W programie został dodany dodatkowy szablon wydruku tego typu dokumentu (oczywiście można dostosować wydruk tego dokumentu do indywidualnych potrzeb).

| FAKTURA WEWNETRZNA                                                                                                    | VAT nr (                                                                        | 0000000002                                                                     |                                                                         |                                                |                                                                                                    |                                                                                                 |
|----------------------------------------------------------------------------------------------------|---------------------------------------------------------------------------------|--------------------------------------------------------------------------------|-------------------------------------------------------------------------|------------------------------------------------|----------------------------------------------------------------------------------------------------|-------------------------------------------------------------------------------------------------|
| Dostawca -                                                                                                    | an port, with property in                                                       |                                                                                | Data                                                                    | wystawie                                       | enia : 27-11-20                                                                                        | )13                                                                                             |
| D00000191                                                                                                    |                                                                                 |                                                                                |                                                                         |                                                |                                                                                                    |                                                                                                 |
| WILKSOFT                                                                                                    |                                                                                 |                                                                                |                                                                         |                                                |                                                                                                    |                                                                                                 |
| Biura Handlowe                                                                                                    |                                                                                 |                                                                                |                                                                         |                                                |                                                                                                    |                                                                                                 |
| Kiepury 24a                                                                                                    |                                                                                 |                                                                                |                                                                         |                                                |                                                                                                    |                                                                                                 |
| 42-200 Częstochowa                                                                                                    |                                                                                 |                                                                                |                                                                         |                                                |                                                                                                    |                                                                                                 |
| NIP UE :                                                                                                    |                                                                                 |                                                                                |                                                                         |                                                |                                                                                                    |                                                                                                 |
| PL Polska                                                                                                    |                                                                                 |                                                                                |                                                                         |                                                |                                                                                                    |                                                                                                 |
| Nabywca                                                                                                    |                                                                                 |                                                                                |                                                                         |                                                |                                                                                                    |                                                                                                 |
| "BRADAS" Adam i Jan Tyrała Spółk                                                                                                    | a Jawna                                                                         |                                                                                |                                                                         |                                                |                                                                                                    |                                                                                                 |
| KRS 0000074350                                                                                                    |                                                                                 |                                                                                |                                                                         |                                                |                                                                                                    |                                                                                                 |
| http://www.bradas.com.pl                                                                                                    |                                                                                 |                                                                                |                                                                         |                                                |                                                                                                    |                                                                                                 |
|                                                                                                    |                                                                                 |                                                                                |                                                                         |                                                |                                                                                                    |                                                                                                 |
| 46-300 Olesno , ul. Marii Konopnickiej 5<br>NIP : PL5760002148                                                                                                    |                                                                                 |                                                                                |                                                                         |                                                |                                                                                                    |                                                                                                 |
| 46-300 Olesno , ul. Marii Konopnickiej 5<br>NIP : PL5760002148<br>VAT naliczony : ODW.VN - Odwrócony V                                                                                                    | /AT - nabycie                                                                   |                                                                                |                                                                         | Data reje                                      | estru VAT : 27                                                                                         | -11-2013                                                                                        |
| 46-300 Olesno , ul. Marii Konopnickiej 5<br>NIP : PL5760002148<br>VAT naliczony : ODW.VN - Odwrócony V<br>VAT należny : ODW.VD - Odwrócony V                                                                                                    | /AT - nabycie<br>/AT - dostawa                                                  |                                                                                |                                                                         | Data reje<br>Data reje                         | estru VAT : 27<br>estru VAT : 27                                                                       | -11-2013<br>-11-2013                                                                            |
| 46-300 Olesno, ul. Marii Konopnickiej 5<br>NIP: PL5760002148<br>VAT naliczony: ODW.VN - Odwrócony V<br>VAT należny : ODW.VD - Odwrócony V<br>"p. Opis / tekst księgowania pozycji                                                                                                    | /AT - nabycie<br>/AT - dostawa<br>Konto VAT<br>naliczony                        | Konto VAT<br>należny                                                           | Podstaw a Netto                                                         | Data reje<br>Data reje<br>Stawka<br>VAT        | estru VAT : 27<br>estru VAT : 27<br>Wartość<br>VAT                                                     | 7-11-2013<br>7-11-2013<br>Wartość<br>Brutto                                                     |
| 46-300 Olesno, ul. Marii Konopnickiej 5<br>NIP : PL5760002148<br>VAT naliczony : ODW.VN - Odwrócony V<br>VAT należny : ODW.VD - Odwrócony V<br>Lp. Opis / tekst księgow ania pozycji<br>1 FW 000000002/ OV<br>Automatyczy dekret FW 000000002/ OV                                                                                                    | VAT - nabycie<br>VAT - dostawa<br>Konto VAT<br>naliczony<br>221210000           | Konto VAT<br>należny<br>221110000                                              | Podstaw a Netto<br>2 000,00                                             | Data reje<br>Data reje<br>Stawka<br>VAT<br>23  | estru VAT : 27<br>estru VAT : 27<br>Wartość<br>VAT<br>460,00                                           | 2-11-2013<br>2-11-2013<br>Wartość<br>Brutto<br>2 460,00                                         |
| 46-300 Olesno , ul. Marii Konopnickiej 5<br>NIP : PL5760002148<br>VAT naliczony : ODW.VN - Odwrócony V<br>VAT należny : ODW.VD - Odwrócony V<br>_p. Opis / tekst księgow ania pozycji<br>1 FW 000000002/ OV<br>Automatyczy dekret FW 000000002/ OV<br>CAMELEON.ERP ver.8.00.2 Copyright WILKSOFT 9                                                                                                    | /AT - nabycie<br>/AT - dostawa<br>Konto VAT<br>naliczony<br>221210000<br>7-2013 | Konto VAT<br>należny<br>221110000<br>Razem                                     | Podstaw a Netto<br>2 000,00<br>2 000,00                                 | Data reju<br>Data reju<br>Stawka<br>VAT<br>23  | estru VAT : 27<br>estru VAT : 27<br>Wartość<br>VAT<br>460,00<br>460,00                                 | 2-11-2013<br>2-11-2013<br>Wartość<br>Brutto<br>2 460,00<br>2 460,00                             |
| 46-300 Olesno , ul. Marii Konopnickiej 5<br>NIP : PL5760002148<br>VAT naliczony : ODW.VN - Odwrócony V<br>VAT należny : ODW.VD - Odwrócony V<br>.p. Opis / tekst księgow ania pozycji<br>1 FW 000000002/ OV<br>Automatyczy dekret FW 000000002/ OV<br>Amel EON. ERP ver. 8.00.2 Copyright WILKSOFT 9                                                                                                    | VAT - nabycie<br>VAT - dostawa<br>Konto VAT<br>naliczony<br>221210000<br>7-2013 | Konto VAT<br>należny<br>221110000<br>Razem<br>Zw                               | Podstaw a Netto<br>2 000,00<br>2 000,00<br>0,00                         | Data reje<br>Data reje<br>Stawka<br>VAT<br>23  | estru VAT : 27<br>estru VAT : 27<br>Wartość<br>VAT<br>460,00<br>460,00<br>0,00                         | 2-11-2013<br>2-11-2013<br>Wartość<br>Brutto<br>2 460,00<br>2 460,00<br>0,00                     |
| 46-300 Olesno, ul. Marii Konopnickiej 5<br>NIP : PL5760002148<br>VAT naliczony : ODW.VN - Odwrócony N<br>VAT należny : ODW.VD - Odwrócony N<br>-p. Opis / tekst księgow ania pozycji<br>1 FW 000000002/ OV<br>Automatyczy dekret FW 000000002/ OV<br>(AMELEON.ERP ver. 8.00.2 Copyright WILKSOFT 9<br>Kurs dokumentu [podatku VA                                                                                                    | VAT - nabycie<br>VAT - dostawa<br>Konto VAT<br>naliczony<br>221210000<br>7-2013 | Konto VAT<br>należny<br>221110000<br>Razem<br>Zw<br>VAT 0%                     | Podstaw a Netto<br>2 000,00<br>2 000,00<br>0,00<br>0,00                 | Data reje<br>Data reje<br>Stawka<br>VAT<br>23  | estru VAT : 27<br>estru VAT : 27<br>Wartość<br>VAT<br>460,00<br>460,00<br>0,00<br>0,00                 | 2-11-2013<br>2-11-2013<br>Wartość<br>Brutto<br>2 460,00<br>2 460,00<br>0,00<br>0,00             |
| 46-300 Olesno , ul. Marii Konopnickiej 5<br>NIP : PL5760002148<br>VAT naliczony : ODW.VN - Odwrócony N<br>VAT należny : ODW.VD - Odwrócony N<br>-p. Opis / tekst księgow ania pozycji<br>1 FW 000000002/ OV<br>Automatyczy dekret FW 000000002/ OV<br>(AMELEON.ERP ver. 8.00.2 Copyright WILKSOFT 9<br>Kurs dokumentu [podatku VA<br>1 PLN = 1 0000 PLN                                                                                                    | VAT - nabycie<br>VAT - dostawa<br>Konto VAT<br>naliczony<br>221210000<br>7-2013 | Konto VAT<br>należny<br>221110000<br>Razem<br>Zw<br>VAT 0%<br>VAT 5%           | Podstaw a Netto<br>2 000,00<br>2 000,00<br>0,00<br>0,00<br>0,00         | Data reje<br>Data reje<br>Staw ka<br>VAT<br>23 | estru VAT : 27<br>estru VAT : 27<br>Wartość<br>VAT<br>460,00<br>460,00<br>0,00<br>0,00<br>0,00         | 2-11-2013<br>2-11-2013<br>Wartość<br>Brutto<br>2 460,00<br>0,00<br>0,00<br>0,00<br>0,00         |
| 46-300 Olesno , ul. Marii Konopnickiej 5<br>NIP : PL5760002148<br>VAT naliczony : ODW.VN - Odwrócony N<br>VAT należny : ODW.VD - Odwrócony N<br>Lp. Opis / tekst księgow ania pozycji<br>1 FW 000000002/ OV<br>Automatyczy dekret FW 000000002/ OV<br><i>Automatyczy dekret FW 000000002/ OV</i><br><i>Automatyczy dekret FW 000000002/ OV</i><br><i>Automatyczy dekret FW 000000000002/ OV</i><br><i>Automatyczy dekret FW 00000000002/ OV</i><br><i>Automatyczy dekret FW 00000000002/ OV</i><br><i>Automatyczy dekret FW 00000000000000000000000000000000000</i> | VAT - nabycie<br>VAT - dostawa<br>Konto VAT<br>naliczony<br>221210000<br>7-2013 | Konto VAT<br>należny<br>221110000<br>Razem<br>Zw<br>VAT 0%<br>VAT 5%<br>VAT 8% | Podstaw a Netto<br>2 000,00<br>2 000,00<br>0,00<br>0,00<br>0,00<br>0,00 | Data reje<br>Data reje<br>Staw ka<br>VAT<br>23 | estru VAT : 27<br>estru VAT : 27<br>Wartość<br>VAT<br>460,00<br>460,00<br>0,00<br>0,00<br>0,00<br>0,00 | 2-11-2013<br>2-11-2013<br>Wartość<br>Brutto<br>2 460,00<br>0,00<br>0,00<br>0,00<br>0,00<br>0,00 |

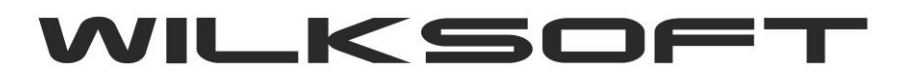

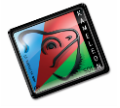

42-200 Częstochowa ul. Kiepury 24A 034-3620925 <u>www.wilksoft..pl</u>

## Drukując rejestry podatku VAT należny i naliczony otrzymujemy odpowiednio.

| KAMELEON.                                                        | ERP ver.8.00.2 Cop                          | right WILKSOFT 97- | 2013                                                                                                    |                        |                      |                           |                                  |                             |           | 27.11.20                   | 13 21-20-23 Strop          | a 1                  |
|------------------------------------------------------------------|---------------------------------------------|--------------------|----------------------------------------------------------------------------------------------------|------------------------|----------------------|---------------------------|----------------------------------|-----------------------------|-----------|----------------------------|----------------------------|----------------------|
| "BRADAS"<br>KRS 000007<br>http://www                             | Adam i Jan Tyra<br>74350<br>v.bradas.com.pl | ła Spółka Jawna    | Raport podatku naležnego VAT UE za okres od 01-11-2013 do 30-11-2013<br>raport zawiera typy dokumentów [PA][FW][FZ][FX][FZ][FA][ZF][FK][KS][ZE][EK]<br>raport zawiera transakcje w szystkich magazynów<br>Zakres podatku VAT UE od : ODW.VD do : ODW.VD |                        |                      |                           |                                  |                             |           |                            |                            |                      |
| Lp DOST                                                          | 'AWCA - NIPUE                               |                    |                                                                                                    | Wyst                   | aw ca dokumenti      | u zakupu - nazw           | askrócona - a                    | dres                        |           |                            |                            | 1. D. T.             |
| Numer dokumentu zakupu<br>Numer w pisu Data Data<br>dokum w pisu |                                             | Wartość brutto     |                                                                                                    |                        | Zal                  | kupy opodatkow            | ane                              |                             |           | Zakupy<br>w olne<br>od VAT | Zakupy<br>nie podl.<br>VAT | Podatek<br>naliczony |
|                                                                  |                                             | zakupu             | 23 % Netto<br>23 % VAT                                                                                                    | 22 % Netto<br>22 % VAT | 8 % Netto<br>8 % VAT | 7 % Netto<br>7 % VAT      | 5 % Netto<br>5 % VAT             | 3 % Netto<br>3 % VAT        | 0 % Netto |                            |                            |                      |
| Razemz po                                                        | przed. str.                                 | 0,00               | 0,00                                                                                                    | 0.00                   | 0,00                 | 0,00                      | 0,00<br>0,00                     | 0,00                        | 0,00      | 0,00                       | 0,00                       | 0,00                 |
| 1 D0<br>FW 0000000                                               | 00001654<br>001/ OV                         | 123,00             | 4TURBO SP.<br>100,00                                                                                                    | Z O.O. 0,00            | 0,00                 | 40-541 Ka<br>0,00         | atowice ul. Rzep:<br>0,00        | akow a 1A<br>0,00           | 0,00      | 0,00                       | 0,00                       | 0,00                 |
| 2 D0<br>FW 0000000<br>040631 2                                   | 00000191<br>002/ OV<br>17-11-2013 27-11     | 2 460,00           | WILKSOFT<br>2 000,00<br>460.00                                                                                                    | 0,00                   | 0,00                 | 42-200 C:<br>0,00<br>0,00 | estochow a ul. k<br>0,00<br>0.00 | Giepury 24a<br>0,00<br>0,00 | 0,00      | 0,00                       | 0,00                       | 0,00                 |
| F                                                                | RAZEM :                                     | 2 583,00           | 2 100,00<br>483,00                                                                                                    | 0,00<br>0,00           | 0,00<br>0,00         | 0,00 0,00                 | 0,00<br>0,00                     | 0,00 0,00                   | 0,00      | 0,00                       | 0,00                       | 0,00                 |
| BRUTTO                                                           | 6                                           | 2 583,00           | (                                                                                                    |                        |                      |                           |                                  |                             |           |                            |                            |                      |
| VAT                                                              |                                             | 483,00             |                                                                                                    |                        |                      |                           |                                  |                             |           |                            |                            |                      |
| NETTO                                                            |                                             | 2 100,00           |                                                                                                    |                        |                      |                           |                                  |                             |           |                            |                            |                      |
| NIE PODL.                                                        |                                             | 0,00               |                                                                                                    |                        |                      |                           |                                  |                             |           |                            | Koni                       | ec wydruku           |

| Kame Leon, en Piers & Bio 2 Copyright WILKSOFT 97:2013 Raport podatku naliczonego VAT UE za okres od 01-11-2013   "BRADAS" Adam i Jan Tyrała Spółka Jawna raport podatku naliczonego VAT UE za okres od 01-11-2013   KRS 0000074350 raport zawiera typy dokumentów: [PZ][ZD][PK][FW]   http://www.bradas.com.pl raport zawiera transakcje z wszystkich magazyn   Zakres podatku VAT UE od : ODW.VN do : ODW.V Zakres podatku VAT UE od : ODW.VN do : ODW.V |                                        |                |                                |                        |                      |                           | o 30-11-2013<br>KS]<br>W          | 27-11-2013 21:21:12 Strona : 1<br>-2013 |           |                  |                            |                      |
|----------------------------------------------------------------------------------------------------|----------------------------------------|----------------|--------------------------------|------------------------|----------------------|---------------------------|-----------------------------------|-----------------------------------------|-----------|------------------|----------------------------|----------------------|
| Lp DOST                                                                                                    | AWCA - NIPUE                           |                |                                | Wyst                   | aw ca dokumenti      | u zakupu - nazw           | askrócona - a                     | dres                                    |           |                  |                            |                      |
| Numer dokumentu zakupu<br>Numer w pisu Data Data<br>dokum, w pisu                                                                                                    |                                        | Wartość brutto |                                |                        | Zał                  | upy opodatkow :           | ane                               |                                         |           | Zakupy           | Zakupy<br>nie podl.<br>VAT | Podatek<br>naliczony |
|                                                                                                    |                                        | zakupu         | 23 % Netto<br>23 % VAT         | 22 % Netto<br>22 % VAT | 8 % Netto<br>8 % VAT | 7 % Netto<br>7 % VAT      | 5 % Netto<br>5 % VAT              | 3 % Netto<br>3 % VAT                    | 0 % Netto | w olne<br>od VAT |                            |                      |
| Razemz po                                                                                                    | przed. str.                            | 0,00           | 0,00                           | 0,00                   | 0,00                 | 0,00                      | 0,00                              | 0,00                                    | 0,00      | 0,00             | 0,00                       | 0,00                 |
| 1<br>FW 0000000                                                                                                    | 00001654<br>001/ OV<br>7-11-2013 27-11 | -2013          | 4TURBO SP.<br>100,00<br>23.00  | Z O.O.<br>0,00         | 0,00                 | 40-541 Ka<br>0,00<br>0.00 | atowice ul. Rzep:<br>0,00<br>0.00 | akow a 1A<br>0,00                       | 0,00      | 0,00             | 0,00                       | 23,00                |
| 2 D0<br>FW 0000000<br>040631 2                                                                                                    | 00000191<br>002/ OV<br>7-11-2013 27-11 | 2 460,00       | VMLKSOFT<br>2 000,00<br>460,00 | 0,00                   | 0,00                 | 42-200 Cz<br>0,00         | zęstochow a ul. k<br>0,00<br>0.00 | Gepury 24a<br>0,00<br>0.00              | 0,00      | 0,00             | 0,00                       | 460,00               |
| F                                                                                                    | RAZEM :                                | 2 583,00       | 2 100,00<br>483,00             | 0,00 0,00              | 0,00<br>0,00         | 0,00<br>0,00              | 0,00<br>0,00                      | 0,00<br>0,00                            | 0,00      | 0,00             | 0,00                       | 483,00               |
| BRUTTO                                                                                                    |                                        | 2 583,00       |                                |                        |                      |                           |                                   |                                         |           |                  |                            |                      |
| VAT                                                                                                    |                                        | 483,00         |                                |                        |                      |                           |                                   |                                         |           |                  |                            |                      |
| NETTO                                                                                                    |                                        | 2 100,00       |                                |                        |                      |                           |                                   |                                         |           |                  |                            |                      |
| NIE PODL.                                                                                                    |                                        | 0,00           |                                |                        |                      |                           |                                   |                                         |           |                  | Koni                       | iec wydruku          |